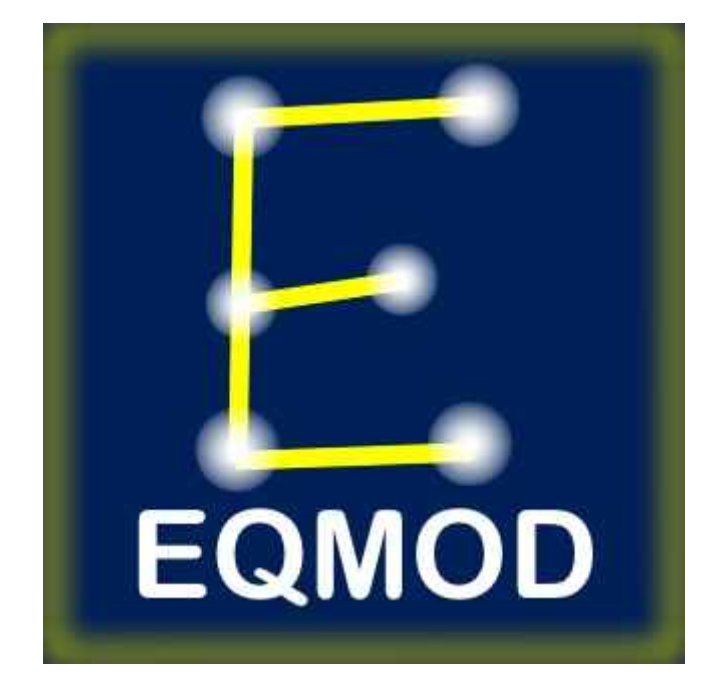

# EQASCOM

# GUIDE DE DEMARRAGE RAPIDE

Version 1.0

| Guide de | e démarrage | rapide.odt |
|----------|-------------|------------|
|----------|-------------|------------|

| HISTORIQUE |          |           |            |                      |
|------------|----------|-----------|------------|----------------------|
| VERSION    | DATE     | RÉDACTION | VALIDATION | COMMENTAIRE          |
|            |          |           |            |                      |
| 1.0        | 29/01/10 | Eric EGEA |            | Création du document |
|            |          |           |            |                      |

# TABLE DES MATIERES

| 1 -INTRODUCTION                                |
|------------------------------------------------|
|                                                |
| 2 -INSTALLATION DU MATÉRIEL                    |
| 2.1 -CONNEXION PAR EQDIRECT-USB                |
| 2.2 -CONNEXION PAR EQDIRECT-232                |
| 2.3 -CONNEXION PAR RAQUETTE SYNSCAN            |
|                                                |
| <u>3 -INSTALLATION DE LA PLATEFORME ASCOM5</u> |
|                                                |
| 4 -INSTALLATION DU LOGICIEL EQASCOM            |
|                                                |
| 5 -INSTALLATION DE CARTE DU CIEL               |
|                                                |
| 6 -DOCUMENTATION COMPLÉMENTAIRE                |

| Guide de démarrage rapide.odt | - Page 3/9 - | 29/01/2010 |
|-------------------------------|--------------|------------|
| - · ·                         |              |            |

## 1 - INTRODUCTION

Le logiciel EQMOD possède de nombreuses fonctionnalités et cela peut être déroutant pour le néophyte. Le but de ce guide est de vous fournir un maximum d'informations afin que vous possédiez les bases sur la manière de contrôler votre monture via EQMOD. Vous pourrez alors, avec plus d'assurance, vous plonger dans des fonctions et des applications plus avancées.

Avant toute chose, nous partons du principe que vous êtes déjà équipé d'une interface vers la monture. Cela peut indifféremment être :

- une interface EQDirect-USB achetée ou fabriquée ;
- une interface EQDirect-232 achetée ou fabriquée ;
- une raquette SynScan utilisant un firmware v3 ou ultérieure (une v3.25 ou ultérieure est recommandée).

Si vous utilisez un EQDirect-232 ou le SynScan, vous aurez besoin d'un port série de libre. Il peut être indifféremment :

- un port de votre ordinateur (ex : COM1) ;
- un adaptateur USB/Série.

# 2 - INSTALLATION DU MATÉRIEL

#### 2.1 - CONNEXION PAR EQDIRECT-USB

- 1. Connecter l'EQDirect-USB sur un port USB de votre ordinateur et si besoin installer les drivers.
- 2. Connecter la sortie de l'EQDirect-USB au connecteur DB9 de la monture.

#### 2.2 - CONNEXION PAR EQDIRECT-232

- 1. Connecter le câble série sur un port de votre ordinateur puis sur le module EQDirect.
- 2. Connecter l'EQDirect à la monture. Faîtes bien attention à connecter le coté TTL à la monture !

#### 2.3 - CONNEXION PAR RAQUETTE SYNSCAN

- 1. Connecter le câble DB9/RJ11 fourni avec la monture entre le port série de l'ordinateur et la fiche femelle RJ11 du SynScan.
- 2. Connecter le SynScan à la monture en utilisant le câble DB9/RJ45.
- 3. Activer le mode PC-Direct du SynScan en appuyant sur la touche "*Enter*" de la raquette lorsque l'option PC-DIRECT est affichée.
- 4. Si vous utilisez un adaptateur série/USB, vous aurez besoin d'installer les pilotes fournis avec.

Dans tous les cas, vous aurez besoin d'identifier quel port série (COM) est utilisé pour communiquer avec la monture. Pour cela, vous aurez besoin d'ouvrir le gestionnaire de périphériques de Windows afin de vérifier l'attribution du numéro de port.

| Guide de démarrage rapide.odt | - Page 4/9 - | 29/01/2010 |
|-------------------------------|--------------|------------|
|-------------------------------|--------------|------------|

## **3 - INSTALLATION DE LA PLATEFORME ASCOM**

Télécharger et installer la dernière plateforme ASCOM à partir de <u>http://ascom-standards.org/Downloads/Index.htm</u>.

### **4 - INSTALLATION DU LOGICIEL EQASCOM**

 Télécharger et lancer le fichier d'installation EQMOD. Les membres du groupe Yahoo EQMOD peuvent ont accès aux toutes dernières versions disponibles sur <u>http://tech.groups.yahoo.com/group/EQMOD/files/A%20EQMOD</u> <u>%20Release/EQASCOM/.</u>

Les distributions disponibles sur <u>http://sourceforge.net/projects/eq-mod/files/</u> sont accessibles à tout le monde.

2. Lancer EQASCOM Toolbox (menu Démarrer/EQMOD/EQASCOM/Toolbox).

| Windows and ASCUM 1 | Registration |
|---------------------|--------------|
| Deregister          | Register     |
| Setup               |              |
| EBASCOM             | Driver Setup |
| Configuration files |              |
| EQASCOM 👻           |              |
|                     |              |

3. Dans le cadre "*Setup*", sélectionner EQMOD dans la liste déroulante et cliquer sur le bouton "*Driver Setup*". Cela affichera la fenêtre de configuration d'EQASCOM.

| 📕 ASCOM Setup     |           |                     | × |
|-------------------|-----------|---------------------|---|
|                   | NOD AS    | COM SETUP           |   |
| Mount Options     |           | Coordinate          | ٦ |
| Type Synta        | EQ 🔽      | Туре                |   |
| EQMOD Port Detai  | s         | - Site Information- |   |
| Timeout 1         | 000 💌     | Latitude: N 💌 51 0  |   |
| Retry 2           | -         | Longitude: W 🔽 0 0  |   |
| Baud 9            | 600 💌     | Elevation (m): 100  |   |
| D-4               |           | Hemisphere: North   |   |
| Port              | Find      |                     |   |
|                   | UM5 💌     |                     |   |
| General Options   |           | ASCOM Options       | 5 |
| Allow Auto Meri   | dian Flip | Pulse Guide Support |   |
| A Vice No. of Pro | esets     |                     |   |
| 1 V Se            | et 1      | Ssue Exceptions     |   |
|                   |           |                     |   |
|                   |           | ОК                  |   |

- 4. Effectuer les réglages suivants :
  - "*Timeout*" : 2000
  - "Retry" : 2
  - "*Baud*" : 9600
- 5. Sélectionner le port COM ou appuyer sur le bouton "*Find*" pour effectuer une détection automatique (il se peut que cela prenne du temps si plusieurs ports COM existent).
- 6. Entrer la latitude, la longitude et l'altitude de votre lieu d'observation.
- 7. Appuyer sur "OK".
- 8. Dans la fenêtre "EQASCOM Toolbox", appuyer sur le bouton "Test Connect". L'interface du pilote EQASCOM devrait alors apparaître et, pour les personnes utilisant EQDirect, vous devriez entendre les moteurs de la monture se mettre en marche suite à leur mise sous tension<sup>1</sup>. Si l'interface EQASCOM n'apparaît que quelques instants, cela signifie que la communication n'a pas pu être établie avec la monture (vérifier les câbles, l'affectation du port COM, etc).

<sup>1</sup> Les personnes utilisant une connexion par SynScan les moteurs se mettent en route dès la mise sous tension de la monture.

### **5 - INSTALLATION DE CARTE DU CIEL**

Carte du Ciel (CdC) est un planétarium complet et gratuit qui supporte les télescopes ASCOM et cela en fait donc un compagnon idéal pour EQASCOM. Bien entendu, il existe de nombreux autres planétariums tout aussi compatibles avec ASCOM et que vous préfèrerez peut-être utiliser. Cependant, pour une première approche du pilotage de monture à partir d'un ordinateur, CdC est certainement l'un des plus simples à mettre en œuvre et c'est pour cela qu'il a été choisi pour ce guide.

- 1. Télécharger et installer CdC v3 sur http://www.ap-i.net/skychart/2.
- 2. Lancer CdC.
- 3. Configurer l'interface du télescope (Configuration/Système/Onglet Télescope).

| 🖌 Système           |                                  |       |
|---------------------|----------------------------------|-------|
| Système Serveur     | Télescope Langues                |       |
| Paramètres du téles | scope                            |       |
| Choix de l'interf   | ace télescope                    |       |
|                     |                                  |       |
| O Pilote INDI       | Monture manuelle Plugin pour CDC |       |
| Paramètre du pl     | lugin CDC                        |       |
| Plugin télesc       | rone Accomitid                   |       |
| ringinterese        | Asconata                         |       |
|                     |                                  |       |
|                     |                                  |       |
|                     |                                  |       |
|                     |                                  |       |
|                     |                                  |       |
|                     |                                  |       |
|                     |                                  |       |
|                     |                                  |       |
|                     |                                  |       |
|                     |                                  |       |
|                     | Aide OK Appliquer An             | nuler |
|                     |                                  | 1     |

<sup>2</sup> La version française est directement accessible sur http://www.ap-i.net/skychart/fr/start.

4. Configurer ASCOM (Télescope/Panneau de contrôle)

| <b>Driver Selection</b>                  | 1                  |        | -                 |  |
|------------------------------------------|--------------------|--------|-------------------|--|
|                                          |                    | -11    | Select            |  |
|                                          |                    |        | Configure         |  |
| Refresh rate :                           | 1000 👻             |        | About             |  |
| Observatory                              |                    |        |                   |  |
| Latitude : +48°5                         | i1'12" Longi       | ude    | : +02*20'56'      |  |
|                                          |                    | 0.9665 | s i staat waarane |  |
| 2018 1 1 1 1 1 1 1 1 1 1 1 1 1 1 1 1 1 1 |                    |        |                   |  |
| Set Loca                                 | ition              | 2      | let Time          |  |
| Set Loca                                 | ition              | 27     | let Time          |  |
| RA                                       | DEC                | 2      | Set Time          |  |
| RA<br>AZ                                 | ation DEC          |        | let Time          |  |
| RA<br>MA                                 | tion<br>DEC<br>ALT |        | iet Time          |  |
| RA<br>RA<br>Tracking                     | DEC                |        | iet Time          |  |
| RA<br>RA<br>MAZ                          | DEC                |        | iet Time<br>Help  |  |

- 5. Cliquer sur "Select" afin de faire apparaître la fenêtre "ASCOM Telescope Chooser".
- 6. Dans la fenêtre "ASCOM Telescope Chooser", choisir "EQMOD ASCOM EQ5/6".

| race                                                                        |                          |
|-----------------------------------------------------------------------------|--------------------------|
| elect the type of telescope you have<br>roperties button to configure the d | e, then be sure to click |
| reparates estien to conligere are a                                         |                          |
| EQMOD ASCOM EQ5/6                                                           | - Properties             |
| ASCOM Dome Control                                                          |                          |
| EQMOD ASCOM EQ5/6                                                           |                          |
| EQMOD ASCOM Simulator<br>Seneric Hub                                        | <u>D</u> K               |
| Pipe diagnostic tool                                                        | Cancel                   |
|                                                                             |                          |
| POTH Hub                                                                    |                          |

7. Dans la fenêtre "ASCOM Telescope Interface", appuyer sur "Connect".

| Driver Selection | í.       |            | -            |
|------------------|----------|------------|--------------|
| Farlas F (       |          |            | Select       |
| EUMUD. Lelescope |          |            | Configure    |
| Refresh rate :   | 1000     | •          | About        |
| Observatory      |          |            |              |
| atitude : +48*5. | 2'00'' ( | Longitude  | : +02*20'00' |
| Set Location     |          | ] Set Time |              |
| RA               |          | DEC        | 1            |
| AZ               |          | ALT        |              |
| (Tracking)       | Aberl    | Slew       | Help         |

- 8. Si tout est correctement configuré, la fenêtre "EQMOD ASCOM DRIVER" apparaît.
- 9. Dans CdC, configurer votre site d'observation à l'aide du menu Configuration/Observatoire. Attention à effectuer le même réglage sur EQASCOM.
- 10. Sauvegarder vos réglages de CdC (Configuration/Enregistrer la configuration).

### 6 - DOCUMENTATION COMPLÉMENTAIRE

Synoptique des possibilités de contrôle d'une monture Synta à partir d'un ordinateur : <u>http://eq-mod.sourceforge.net/docs/PC\_Control\_Options.pdf</u>

Une documentation complète, installée avec EQASCOM, peut être consultée en ligne : <u>http://www.welshdragoncomputing.ca/eqmod/doku.php</u>

Un service de support, d'aide et une FAQ sont mis à disposition sur le groupe Yahoo d'EQMOD :

http://tech.groups.yahoo.com/group/EQMOD/ http://tech.groups.yahoo.com/group/EQMOD/files/Documentation/FAQs/